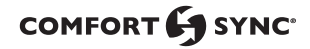

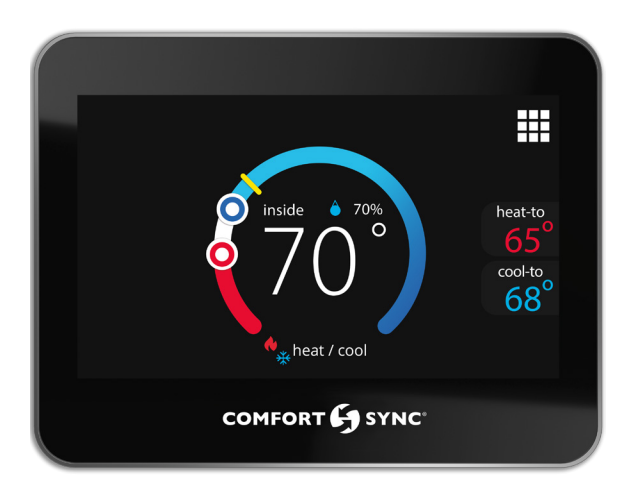

# **Comfort Sync Zoning System**

Installation and Setup Guide

508086-01 01/2021 Copyright 2020° Allied Air Enterprises, Inc. West Columbia, SC, USA

## **Tables of Contents**

| Shipping and Packing List2                            |
|-------------------------------------------------------|
| Electrical Characteristics                            |
| Dimensions                                            |
| Unit Dimensions (H x W x D)                           |
| Wall Plate Dimensions (H x W)                         |
| Installation Guide                                    |
| Installation Considerations                           |
| Unpacking Zone Sensor and Determining Best Location 4 |
| Installing Zone Sensor 4                              |
| Zone Sensor Terminal Information                      |
| Connecting Zone Sensor Wiring 6                       |
| Install Zone Sensor to Backplate7                     |
| Setup Guide7                                          |
| Apply Power and Set Zone Numbers                      |
| Menu > Advanced Settings 8                            |
| Comfort Sync A3 Ultra Smart Thermostat - Installer    |
| Zoning Control Settings9                              |
| Thermostat Initial Commissioning9                     |
| Rerunning Thermostat Commissioning9                   |
| Verify Airflow Per Zone                               |
| Changing Zone Names 10                                |
| Installer Checklist                                   |

# **Shipping and Packing List**

| Item                                                | Quantity |
|-----------------------------------------------------|----------|
| Zone sensor with backplate attached                 | 1        |
| Wall plate                                          | 1        |
| Mounting screws (M3.5x25mm self-<br>tapping screws) | 2        |
| Wall anchors                                        | 2        |
| Warranty sheet                                      | 1        |
| Installation and setup guide                        | 1        |
| User guide                                          | 1        |

# WARNING

Improper installation, adjustment, alteration, service or maintenance can cause property damage, personal injury or loss of life.

Installation and service must be performed by a licensed professional HVAC installer (or equivalent) or a service agency.

The 1.851422 Zone Sensor can be used in systems controlled by any Allied communicating thermostat.

**NOTE:** The 1.851422 Zone Sensor can also be used in combination with the now discontinued 1.851400 Zone Sensor.

# 

This is a 12VDC low-voltage zone sensor. Do not install on voltages higher than 14VDC.

# **Electrical Characteristics**

All values are at 77°F (25°C). This unit does employ mis-wire circuit protection.

| Table 1. Zone Sensor Power Requirements |                  |      |     |     |  |  |  |
|-----------------------------------------|------------------|------|-----|-----|--|--|--|
|                                         | Min Nom Max Unit |      |     |     |  |  |  |
| Input<br>Voltage                        | 10               | 12   | 14  | VDC |  |  |  |
| Input<br>Current                        | -                | 61.5 | 133 | mA  |  |  |  |

# 

Always turn off power at the main power source by switching the circuit breaker to the OFF position before installing or removing this zone sensor.

All wiring must conform to local and national building and electrical codes and ordinances.

## **Dimensions**

### UNIT DIMENSIONS (H x W x D)

Dimensions: 3-5/16" x 4-5/16" x 7/8" (84 x 110 x 22mm)

## WALL PLATE DIMENSIONS (H x W)

Dimensions: 4-1/2" x 5-3/4" (114 x 146mm)

## **Installation Guide**

### INSTALLATION CONSIDERATIONS

The 1.851422 Zone Sensor is a 12VDC low-voltage device and requires a common wire to the damper control module to operate.

- Shut off all power to system components before installing zone sensor.
- Make sure that all wiring conforms to local and national building and electrical codes and ordinances.
- Never install the zone sensor on outside walls or in direct sunlight.
- Use 2-pair, 18AWG unshielded thermostat cable (field-provided) for power terminals (PWR and C). Recommend using 2-pair 22AWG shielded thermostat cable for communications terminals (D+ and D-) which will help eliminate any noise interference.

#### UNPACKING ZONE SENSOR AND DETERMINING BEST LOCATION

This procedure is for either new or relocating a zone sensor installations.

- 1. Unpack the zone sensor.
- 2. Select a location for the zone sensor about 5 feet (1.5 meters) above the floor in an area with good air circulation at average temperature.
- **3.** Do not install the zone sensor where it can be affected by:
  - Drafts or dead spots behind doors and in corners
  - · Building entrances or automatic doors
  - Heat generating equipment such as kitchen appliances
  - · Hot or cold air from ducts
  - · Radiant heat from sun or appliances
  - · Concealed pipes and chimneys
  - Non-heated (non-cooled) areas such as an outside wall behind the zone sensor

## INSTALLING ZONE SENSOR

# 

Installation uses 18 gauge thermostat wire with a wire run length NOT TO EXCEED 197 feet (60 meters) between damper control module and any one zone sensor.

Do not run wiring next to high voltage or high voltage ballast.

Load from any zone sensor connection is 1 AMP or less.

- 1. Run thermostat wiring from damper control module to location where zone sensor will be installed.
- 2. Drill or make opening through wall for thermostat wiring 3/4" x 3/4" (19mm x 19mm).
- **3.** Pull about 3" (76mm) of thermostat wire through the opening and remove outer thermostat wire jacket. This will help in routing the thermostat wiring to the proper zone sensor terminals.
- Seal the hole in the wall with a suitable material to prevent drafts from entering the zone sensor case. Not doing so could affect the zone sensor's internal temperature and humidity sensors.
- **5.** Trim 1/4" (6mm) insulation from end of each thermostat wire lead.

- 6. Use the provided wall plate as a template on 8. Remove back plate from main zone sensor where to drill the mounting holes.
- **NOTE:** Installation of wall plate is optional. Use a field-provided level to allow for proper alignment.

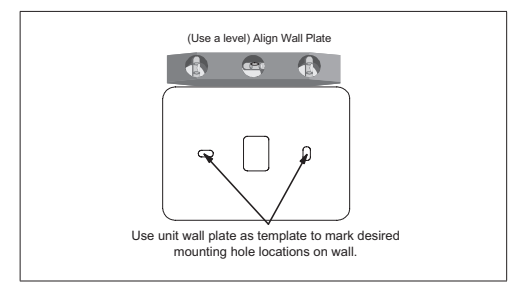

7. Drill 3/16" (5mm) holes in wall for provided wall anchors. Insert provided wall anchors into drilled holes

assembly using a flat-head screw driver.

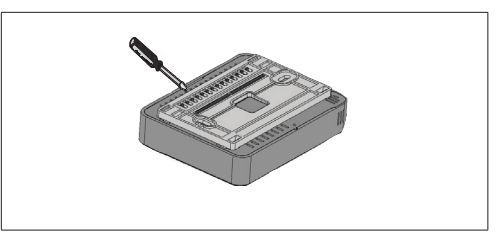

9. Route wiring from wall through center openings on wall plate (use is optional) and back plate.

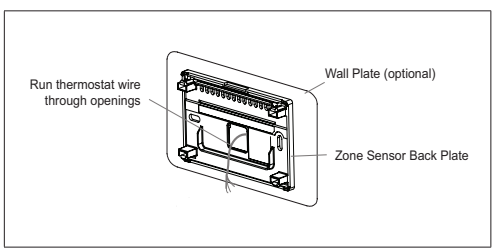

**10.** Secure back plate and wall plate (optional) to wall with the two provided mounting screws.

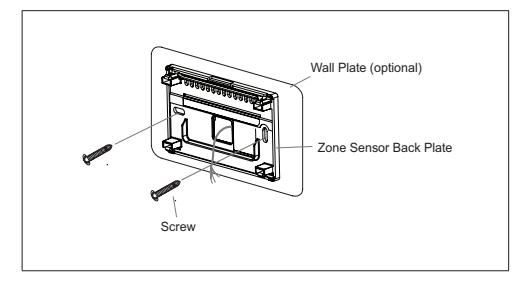

## ZONE SENSOR TERMINAL INFORMATION

#### **Table 2. Terminal Designations**

|                                                                               | PWR D+ D- C                    |  |  |
|-------------------------------------------------------------------------------|--------------------------------|--|--|
| Terminal                                                                      | Purpose                        |  |  |
| PWR                                                                           | Zone sensor power 12VDC input. |  |  |
| D+                                                                            | Zone sensor data high.         |  |  |
| D-                                                                            | D- Zone sensor data low.       |  |  |
| C Zone sensor 12VDC return.                                                   |                                |  |  |
| See "Figure 2. Connecting Zone Sensor to Damper<br>Control Module" on page 7. |                                |  |  |

### CONNECTING ZONE SENSOR WIRING

Use "Table 2. Terminal Designations" on page 6 for connecting the thermostat wiring to the back plate terminals.

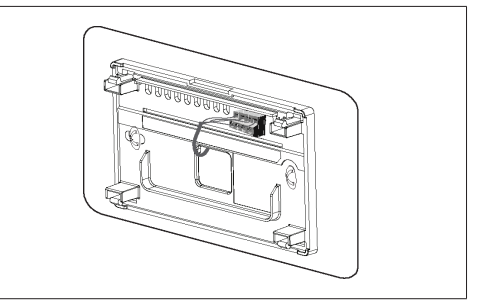

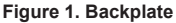

- **NOTE:** Remember to seal the hole in the wall with a suitable material to prevent drafts from entering the zone sensor case. Not doing so could affect the zone sensor's internal temperature and humidity sensors.
- NOTE: Use 2-pair, 18AWG unshielded thermostat cable (field-provided) for power terminals (PWR and C). Recommend using 2-pair 22AWG shielded thermostat cable for communications terminals (D+ and D-) which will help eliminate any noise interference.

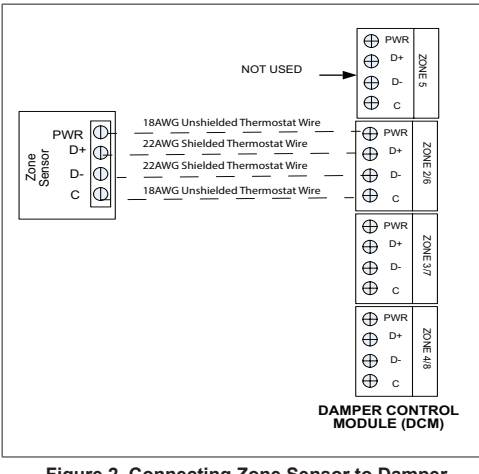

#### Figure 2. Connecting Zone Sensor to Damper Control Module

## INSTALL ZONE SENSOR TO BACKPLATE

The zone sensor assembly simply snaps onto the back plate. Once secure to the back plate apply power to the system. The zone sensor should boot up and go into the commissioning process.

If power is applied and the zone sensor screen remains off, inspect and verify all wire connections.

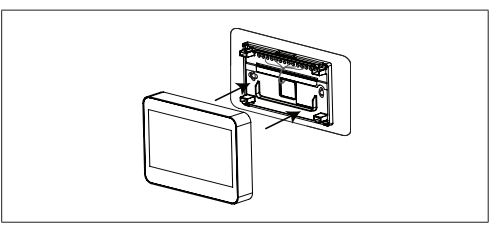

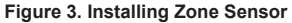

## Setup Guide

# 

When replacing a failed zone sensor, remember to set the new zone sensor to the same address as the one being replaced. Also, If an existing zone sensor has failed and being replaced by a zone sensor relocated from another zone in the home, remember to set relocated zone sensor's address to match the one that has failed. Not doing so could contribute to incorrect zone operations and possible equipment damage.

### APPLY POWER AND SET ZONE NUMBERS

After power is applied to the zone sensor for the first time it will display the Allied "splash screen" and then the zone number selection screen. Set the address using the plus/minus buttons. Selections are 2, 3 or 4.

**NOTE:** Zone 1 is always the A3 thermostat. Each additional zone sensor will have to have a unique zone number assigned to it.

|      | zone number |
|------|-------------|
| zone | 3 - +       |
|      |             |

Figure 4. Zone Selection

#### MENU > ADVANCED SETTINGS

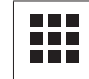

This represents the menu icon. Most procedures will start with menu and with directions to sub-menus.

Table 3 lists the settings that can be adjusted under this menu selection

| Table | 3. | Advanced | Settings |
|-------|----|----------|----------|
|-------|----|----------|----------|

| Menu Selection | Setting                                                                                                    |  |  |
|----------------|----------------------------------------------------------------------------------------------------|--|--|
| Zone<br>Number | Default value is 2. Minimum value is<br>2. Maximum value is 4. Adjustment is<br>made with using the + or - selection<br>tool. |  |  |
|                | <b>NOTE:</b> Zone 1 is always reserved for the A3 thermostat.                                                                 |  |  |
| Reset          | Resets the zone sensor to factory default settings. Select Confirm to reset all.                                              |  |  |
| Restart        | Reboots the zone sensor.                                                                                                    |  |  |

## Comfort Sync A3 Ultra Smart Thermostat - Installer Zoning Control Settings

#### THERMOSTAT INITIAL COMMISSIONING

If zoning control was added during initial installation of the A3 control system, perform the following steps:

- Navigate through the various commissioning screens until you reach Equipment Found screen. Verify that a Zone Control icon is present. If so, the system has detected the equipment. Press continue to proceed.
- **NOTE:** If zoning control is not listed, verify installation of the damper control module and all wiring connections. Make any corrections required and run Re-Configure System feature again.
- When the Zoning screen appears, select each zone listed to rename it if desired. The system provides predefine names or a custom name can be added. Press done when completed and press continue to proceed.
- **NOTE:** If a particular zone is missing from the list, verify that the zone sensor wiring is correct and that the zone address is set correctly on zone sensor.
- The Verify Airflow Per Zone screen will appear. Make the requirement CFM adjustment for each zone on this screen. When done, press continue to proceed.

### **RERUNNING THERMOSTAT COMMISSIONING**

If zoning control was added to an existing A3 control system. Perform the following steps:

- 1. From the home screen, select the Menu Icon
- 2. Select Settings
- 3. Select Advanced Settings
- 4. Select View Dealer Control Center
- 5. Select Equipment
- 6. Select Reset
- 7. Select **Re-Configure System**. This will instruct the thermostat to scan for new equipment.
- Navigate through the various commissioning screens until you reach Equipment Found screen. Verify that a Zone Control icon is present. If present, the system has detected the equipment. Press continue to proceed.
- **NOTE:** If zoning control is not listed, verify installation of the damper control module and all wiring connections. Make any corrections required and run Re-Configure System feature again.
- When the Zoning screen appears, select each zone listed to rename it if desired. The system provides predefine names or a custom name can be added. Press done when completed and press continue to proceed.

- **NOTE:** If a particular zone is missing from the list, verify that the zone sensor wiring is correct and that the zone number address is set correctly on both types of zone sensors (1.851422 and A1A1Z0ZA10).
- **10.** The Verify Airflow Per Zone screen will appear. Make the requirement CFM adjustment for each zone on this screen. When done, press continue to proceed.

#### VERIFY AIRFLOW PER ZONE

To verify zone airflow, use the following procedure:

- 1. From the home screen, select the Menu Icon
- 2. Select Settings
- 3. Select Advanced Settings
- 4. Select Dealer Control Center
- 5. Select Tests
- 6. Make the requirement CFM adjustment for each zone on this screen. When done, press continue to proceed.

## **CHANGING ZONE NAMES**

If at a later time the zone name needs to be changed, use the following procedure to do so:

- 1. From the Home screen, select the Menu icon in the upper right-hand corner of the screen.
- 2. Press settings.
- **3.** Press **zoning** to bring up the zone list. To rename each zone, select the applicable zone.

# Alert Codes

| Alert | Priority        | Displayed Alert Text                                                          | Component or System Operational State and                                                                                                    | Action to Clear /                                                                                                    |
|-------|-----------------|-------------------------------------------------------------------------------|----------------------------------------------------------------------------------------------------|----------------------------------------------------------------------------------------------------|
| Code  | Condition       |                                                                               | Troubleshooting Tip                                                                                                    | Recovery Condition                                                                                                    |
|       | Service<br>Soon | Two dashes will be<br>displayed on the A3<br>thermostat and/or<br>Zone Sensor | Possible loose or mis-wired connections<br>or two zone sensors are assigned the<br>same zone number. Two dashes will<br>be displayed on the A3 thermostat<br>for indoor temperature and/or Zone<br>Sensor. The system will go into central<br>mode. Individual zone functions is<br>disabled. Anytime the zone sensor loses<br>communication with the damper control<br>module, the entire system will go into<br>central mode. If two sensors are assigned<br>the same zone number, this could cause<br>the double dashes to appear as well. | If two zone sensors<br>are assigned the same<br>zone number, this could<br>cause the double dashes<br>to appear. If loose or<br>mis-wired connection<br>was confirmed, correct<br>the issue and run the re-<br>configure procedure. |

| Alert<br>Code | Priority<br>Condition | Displayed Alert Text           | Component or System Operational State and<br>Troubleshooting Tip                                                                                                    | Action to Clear /<br>Recovery Condition                                                                                                    |
|---------------|-----------------------|--------------------------------|----------------------------------------------------------------------------------------------------|----------------------------------------------------------------------------------------------------|
| 542           | Service<br>Soon       | ZS Zone 1 Temp<br>Sensor Fault | Possible Causes:<br>Zone temperature sensor reading out of<br>range.<br>Check for loose or incorrectly wired<br>connections at the zone sensor or damper<br>control module terminals.<br>Open or short zone temperature sensor<br>detected for more than five second.<br>More than one zone sensor has the same<br>assigned zone number. Check zone<br>sensor(s) zone number. Check zone<br>sensor(s) zone number assignment.<br>System Response:<br>Both types of zone sensors will display<br>"" as the indoor temperature on the main<br>screen.<br>Damper control module will operate in<br>central mode (all dampers open) in both<br>moderate and critical priority conditions. | Once communication is<br>reestablished the zone<br>sensor will return to<br>normal zone operations.<br>If problem is due to<br>temperature sensor issue,<br>then zone sensor will need<br>to be replace. |
| 543           | Service<br>Soon       | ZS Zone 2 Temp<br>Sensor Fault | If after 10 minutes the condition does not<br>change, the applicable alert code (542,<br>543, 544 or 545) is escalated by the Allied<br>communicating thermostat to critical.<br>System will continue to operate in central<br>mode.                                                                                                    | Once communication is<br>reestablished the zone<br>sensor will return to<br>normal zone operations.<br>If problem is due to<br>temperature sensor issue,<br>then zone sensor will need<br>to be replace. |

| Alert<br>Code | Priority<br>Condition | Displayed Alert Text                                   | Component or System Operational State and<br>Troubleshooting Tip                                                                                                    | Action to Clear /<br>Recovery Condition                                                             |
|---------------|-----------------------|--------------------------------------------------------|----------------------------------------------------------------------------------------------------|----------------------------------------------------------------------------------------------------|
| 544           | Service               | ZS Zone 3 Temp                                         | At the Allied communicating thermostat,                                                                                                    | Once communication is<br>reestablished the zone<br>sensor will return to<br>normal zone operations. |
| 544           | Soon                  | Sensor Fault                                           | only zone 1 screen will be available.                                                                                                    | If problem is due to<br>temperature sensor issue,<br>then zone sensor will need<br>to be replace.   |
| 545           | Service<br>Soon       | Service ZS Zone 4 Temp<br>Soon Sensor Fault            | The Allied communicating thermostat<br>will display the alert code as "Problem<br>(Zoning Control)". Email notifications will<br>describe the issue as " Zone "X" Temp<br>Sensor Problem. | Once communication is<br>reestablished the zone<br>sensor will return to<br>normal zone operations. |
| 040           |                       |                                                        |                                                                                                    | If problem is due to<br>temperature sensor issue,<br>then zone sensor will need<br>to be replace.   |
| 546           | Service<br>Soon       | ZS Parameters<br>resetting from<br>restored power      | System will set itself to energy save mode and continue to operate.                                                                                                    | Zone sensor will have to be replaced.                                                               |
| 547           | Service<br>Soon       | ZS Parameters<br>resetting from<br>system interruption | System will operate in normal mode<br>operation until power off.                                                                                                    | Zone sensor will have to be replaced.                                                               |

| Alert<br>Code | Priority<br>Condition | Displayed Alert Text                              | Component or System Operational State and<br>Troubleshooting Tip                                                                                                    | Action to Clear /<br>Recovery Condition                                                                                                    |
|---------------|-----------------------|---------------------------------------------------|----------------------------------------------------------------------------------------------------|----------------------------------------------------------------------------------------------------|
| 548           | Service<br>Soon       | ZS Humidity Sensor<br>Error                       | This message indicates humidity sensor<br>has malfunction.                                                                                                    | Zone sensor will need to<br>be replaced or if sensor<br>auto corrects itself the<br>alert will be automatically<br>cleared and system will<br>return to normal operation. |
|               | Service<br>Soon       | Service ZS Zone Sensor<br>Soon Lost Communication | Any lost communication between any zone sensor and the damper control module will result in applicable alert code(s) being displayed (543, 544 or 545) at the thermostat. |                                                                                                    |
|               |                       |                                                   | A pop-up display on the thermostat will appear indicating a communication error.                                                                                          |                                                                                                    |
| 551           |                       |                                                   | Indoor temperature for the specific zone<br>in error will displayed as "" on the home<br>screen.                                                                          | Once communication is<br>reestablished the zone<br>sensor will return to                                                                                                  |
|               |                       |                                                   | When any zone sensor loses<br>communication with the damper control<br>module, the entire system will go into<br>central mode (single temperature control).               | normal zone operations.                                                                                                    |
|               |                       |                                                   | Check for loose, damage or incorrect<br>wiring between damper control module<br>and the zone sensor reporting alert code<br>551.                                          |                                                                                                    |

# **Installer Checklist**

#### Table 5. Installation Checklist

| Item | Description                                                                                                    | Yes | No |
|------|----------------------------------------------------------------------------------------------------|-----|----|
| 1    | Is the zone sensor properly mounted to either a wall stud or wall? (Do not mount on<br>exterior wall or near any ventilation outputs, doorways or location that could be directly<br>exposed to sunlight) |     |    |
| 2    | Are all terminals wiring properly connected and tight?                                                                                                    |     |    |
| 4    | Have all the zone sensor features been explained to the homeowner?                                                                                                    |     |    |
| 5    | Has user manual been given to homeowner?                                                                                                    |     |    |
| 6    | Was the correct thermostat wiring gauge used?                                                                                                    |     |    |
| 7    | Are unused thermostat wires (conductors) wired together to minimize electrical<br>interference that could affect electronic components in the zone sensor.                                                |     |    |
| 8    | Was the hole in the wall sealed with a suitable material to prevent drafts from entering the zone sensor case. Not doing so could affect the zone sensor internal temperature sensor.                     |     |    |
| 9    | Did the zone sensor address get set correctly during initial power up of the zone sensor? (Use either 2, 3 or 4)? See "Apply Power and Set Zone Numbers" on page 8.                                       |     |    |
| 10   | When replacing an existing zone sensor did you set the address of the new or relocated zone sensor to match the address of the zone sensor being replaced?                                                |     |    |